# **Tutorial FEEDREADY**

# Guida all'istallazione e all'accesso dell'applicazione Feedready

# Per istallare e accedere all'applicazione "Feedready" è necessario seguire i seguenti passi:

- Collegarsi al sito: http://www.feedready.com/it/index.html
- Scaricare l'applicazione associata al sistema operativo del proprio smartphone, cliccando su uno dei pulsanti sottostanti

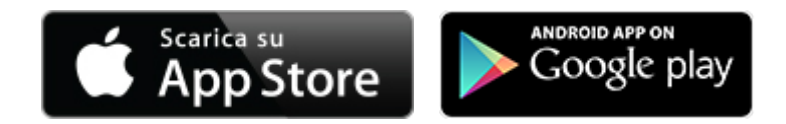

**Nuovo Feed** 

Aggiungendo...

•••• vodafone IT 🕤 11:39

www.feedready.com

L'applicazione FeedReady è disponibile sia per iOS che per Android. Può essere scaricato dall'App Store™ o da Google Play™.

## Una volta istallata l'applicazione, per iscriversi ai Feed di proprio interesse è necessario seguire i seguenti passi:

Aprire l'applicazione. Se si conosce già un blog o un giornale che ci interessa seguire, è sufficiente cliccare sul pulsante Tedella schermata iniziale di FeedReady ٠ e digitare o copiare l'indirizzo del Feed nel campo (indicare l'URL del sito stesso – ad esempio: www.feedready.com). Cliccare su "aggiungi".

FeedReady

•••• vodafone 11 🙃 11:39

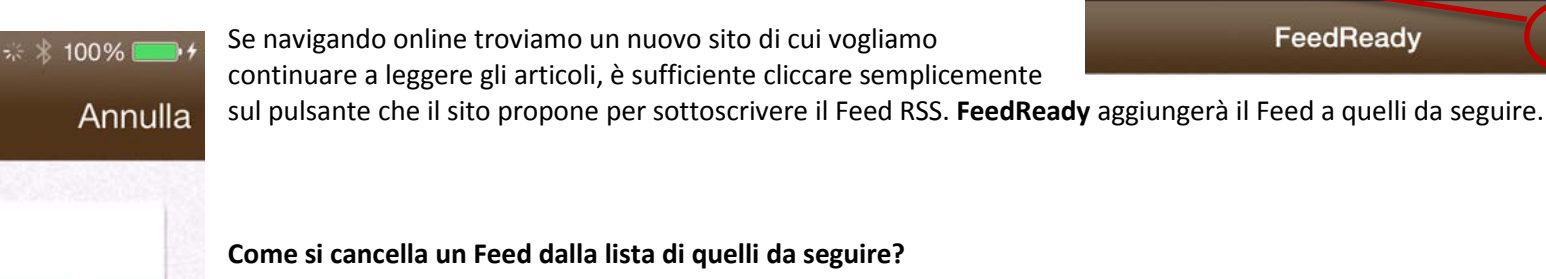

Se gli articoli proposti da un particolare sito non sono più così interessanti e non vuoi continuare a seguirlo puoi semplicemente eliminare il Feed dalla lista di quelli che segui. Visualizza la lista dei Feed e striscia il dito su quello da eliminare: poi conferma cliccando sul pulsante "Elimina".

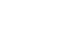

1

\* 100%

#### • Scorri il sommario e leggi gli articoli

FeedReady aggiorna costantemente il sommario con l'elenco di tutti i titoli degli articoli pubblicati dai blog e dai portali che segui. Puoi aggiornare manualmente il sommario, scorrerlo e fare tap sui titoli per aprire gli articoli e leggerli.

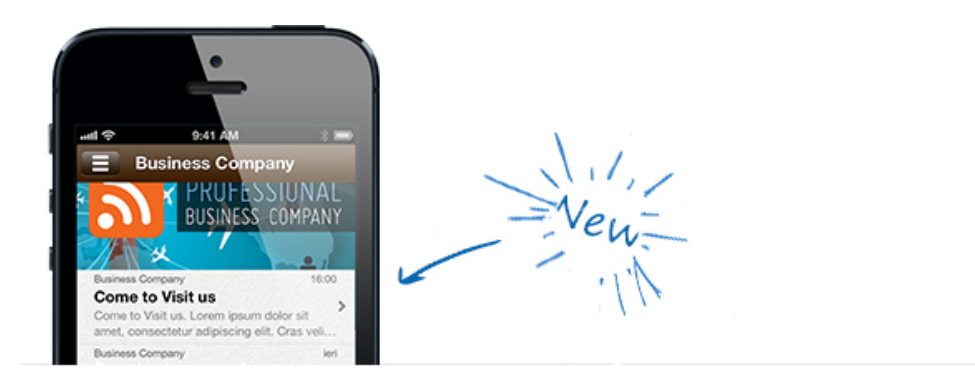

### Per gestire la lettura degli articoli è necessario seguire i seguenti passi:

- È sufficiente usare i comandi che hai a disposizione per compiere alcune operazioni basilari:
  - per aprire la pagina del sito in cui è pubblicato l'articolo.
    - per segnare l'articolo come "letto" o "da leggere".
  - per segnalare un abuso.

#### Per condividere gli articoli più interessanti è necessario seguire i seguenti passi:

• Se pensiamo che un articolo possa interessare anche ai nostri amici, è possibile condividerlo cliccando sul pulsante 🖾 scegliendo quale canale utilizzare: per esempio, per e-mail, tramite un messaggio, oppure via Facebook o Twitter.

Per ogni ulteriore dettaglio, sul sito <u>http://www.feedready.com/it/index.html</u> è disponibile una sezione di supporto, dove è possibile reperire informazioni più dettagliate.